1 各部位の熱貫流率(U値)算出→ シート[各部位U値計算]へ入力

①天井や壁、床の構成(使われている部材とその厚み)等を入力。
 \*屋根、壁の充填+付加断熱の場合は「付加断熱」の行にチェックボタンを選択の上、入力ください。
 床は充填のみと充填+付加断熱のどちらかを選択の上、

入力ください。

⇒各部位の熱貫流率(U値)が算出されます。

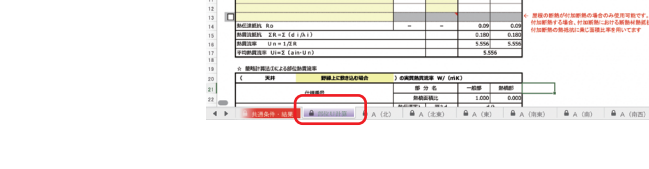

PRUNADERPL-ト < MAD COMPLET 下記の創位別計算を入力後に各方位シートの面積を入力ください。

2 窓、ドアの性能、壁の面積を方位ごとに入力→ シート[A(※方位)]へ入力

①窓、ドアの寸法、熱貫流率 (U値)、日射熱取得率 (η値)を入力。
 ②壁の面積を入力

⇒窓、ドア、壁の熱損失量、日射熱取得量が算出されます。

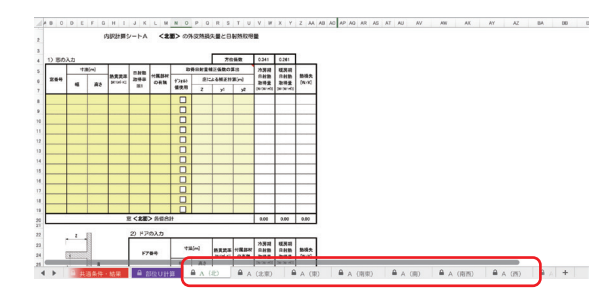

- 3 天井・屋根、床等の面積を入力 →シート [B 屋根・床等] へ入力
  - ①天井、屋根、床の面積を入力。
    - ⇒上記「1」で算定された各部位の U 値を乗じて
      - 各部位の熱損失量が算定されます。
    - ⇒日射熱取得量も自動計算されます。

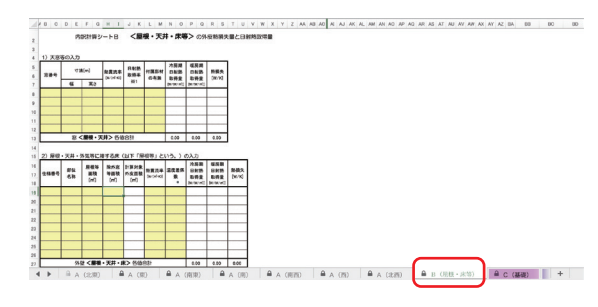

4 基礎(土間)の断熱仕様、厚さを入力→シート[基礎壁

①基礎(土間)の構成(使われている部材とその厚み)等を入力。
 ②シート名C(基礎)の基礎壁等の入力の熱貫流率算出時に使用、
 算出された熱貫流率を転記してください。

③右側の表13~15はシート名 C(基礎)で『新計算法』を選択し、 土間の周長長さと線熱貫流率を算出時に使用してください。 設計、施工条件に合致する値を選択し、土間の周長さと線熱貫流 率のセルに直接入力してください。 線熱貫流率等] へ入力

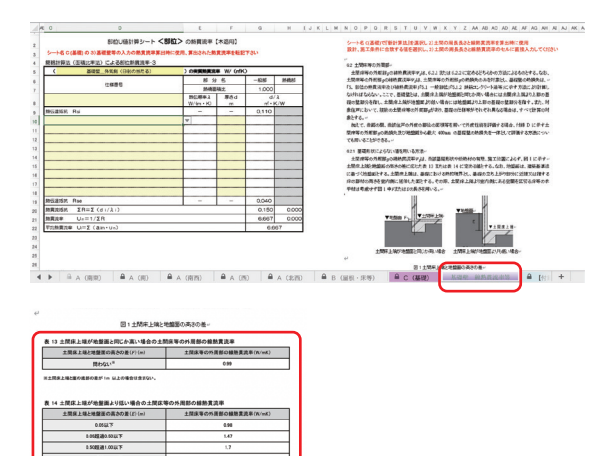

5 基礎(土間)の部位、熱貫流率、長さを入力 →シート [C 基礎] へ入力

- ①基礎(土間)の計算方法を選択。
- ②基礎(土間)の長さを入力。
- ③基礎(土間)の断熱材の熱貫流率を入力。

⇒土間床部分からの熱損失量が計算されます。

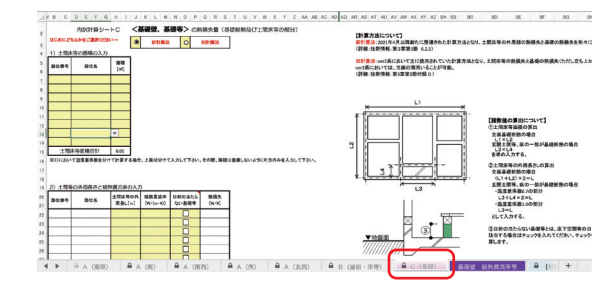

## 6 基本情報の入力 →シート [共通条件・結果] へ入力

①基本情報(住宅の名称、所在地など) ②基準レベルの選択(ボタン選択)

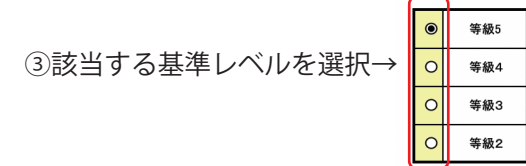

| 住宅の外皮平均                                   | 株置流率及び平均<br>28年省エネルギー基 | 日射熱取得率 (28<br>準に基づく (水道戸)                | 編開題・編開結<br>(研究会)・<br>(研究会) | ) 計算書 | •       |            |         |   |       |       |         |   |       |
|-------------------------------------------|------------------------|------------------------------------------|----------------------------|-------|---------|------------|---------|---|-------|-------|---------|---|-------|
| <ol> <li>         番本質時の入力     </li> </ol> |                        |                                          |                            |       |         |            |         |   |       |       |         |   |       |
| 8956B                                     |                        |                                          |                            |       |         | 1          |         |   |       |       |         |   |       |
| 124404                                    |                        |                                          |                            | (648) | 0 62538 |            |         |   |       |       |         |   |       |
| 0.94688                                   | 82                     | 8                                        |                            |       |         |            |         |   |       |       |         |   |       |
| の計算能量<br>いな評価事業の会社(IA)                    | 0#                     | *****                                    | 88(2.u)                    |       | 0       | 1          |         |   |       |       |         |   |       |
| ド夜平均勝東流車32.0                              | O work                 | 0 wook) #R#07%8888##(*)                  |                            |       | 0       | 1          |         |   |       |       |         |   |       |
| 0 第1374一整备计的研究部分                          | NUMB                   |                                          |                            |       |         |            |         |   |       |       |         |   |       |
|                                           | 212102                 | 2.01                                     | 112                        |       | 8 461   | 1          |         |   |       |       |         |   |       |
| ド夜平均勝変流率323                               | O works                | 0.60 missio                              | 88                         |       | 0 884   | 1          |         |   |       |       |         |   |       |
| 本の日本の平均日本の本(cac)                          | 0                      | 2.8                                      | 進合                         |       | 0 883   | 1          |         |   |       |       |         |   |       |
| <ul> <li>A repairweak</li> </ul>          |                        | 11-10-10-10-10-10-10-10-10-10-10-10-10-1 | 0.0000.000                 |       | 0 #82   | <b>A</b> . | 140.000 | ۵ | <br>۵ | <br>۵ | 4 (180) | 0 | <br>+ |

7 シート[共通条件・結果]に計算結果が自動計算されます。